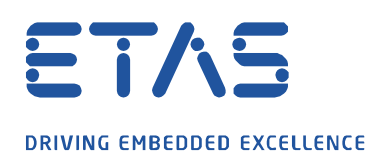

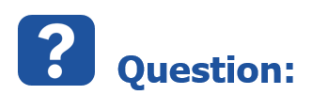

CDM (Calibration Data Manager)에서 N-Dataset 비교를 사용하여 레이블이 여러번 나열되는 이유는 무엇인가요?

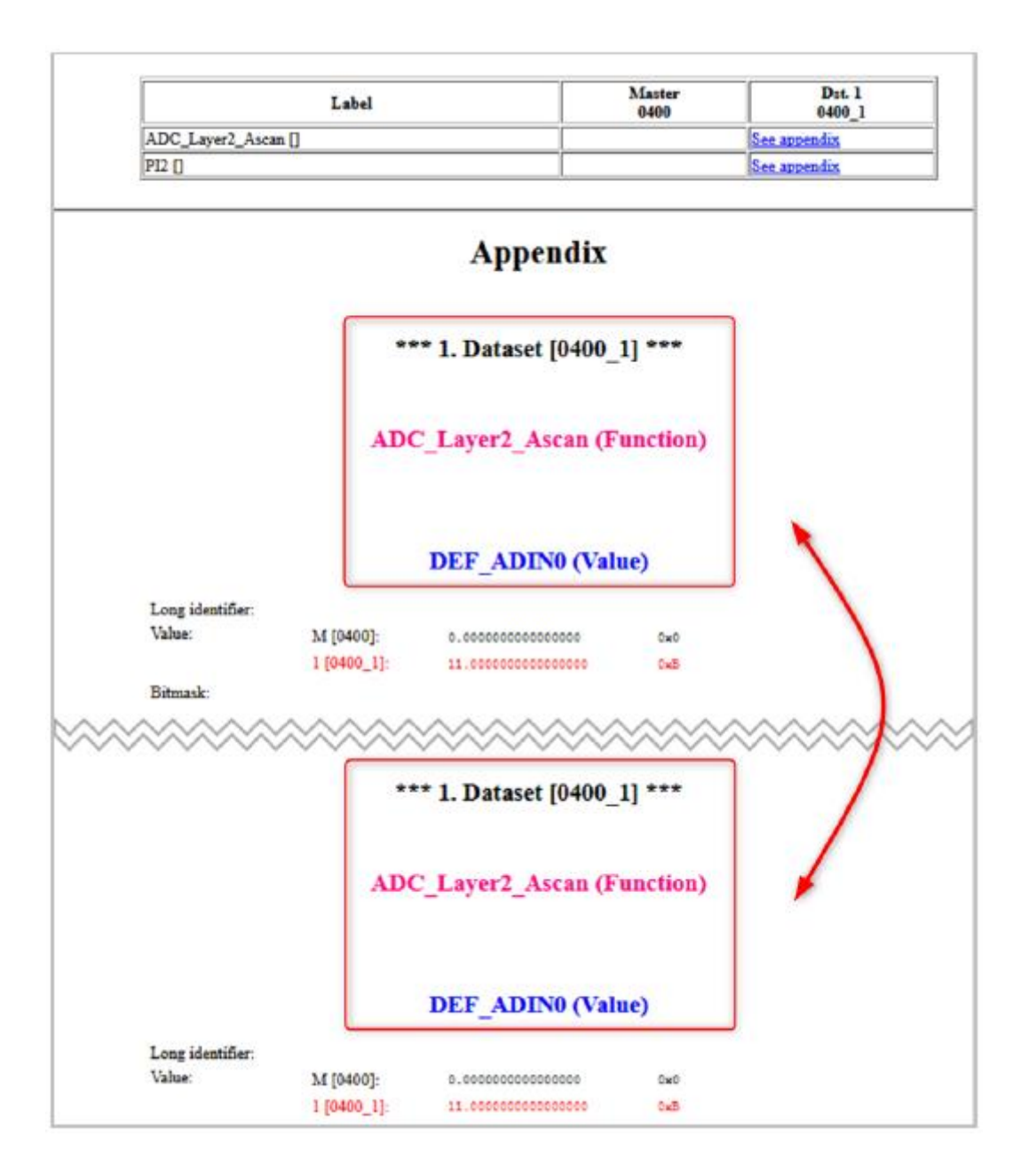

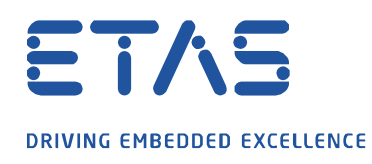

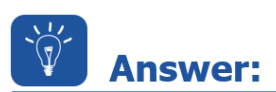

N-Dataset 비교에서 레이블은 다음 사용 사례에 대해 부록에 여러번 나열됩니다.

ð

이 동작은 사용자 옵션의 설정에 따라 다릅니다.

• "Group itmes by function" 옵션이 "Flat function view"로 설정됩니다.

| eneral                                      | Output | List | Сору | Compare     | Function                                   | ASCII    | Pre-viewer |  |
|---------------------------------------------|--------|------|------|-------------|--------------------------------------------|----------|------------|--|
| Option                                      |        |      |      |             | Value                                      | Value    |            |  |
| Generate output file                        |        |      |      | All varial  | All variables in one single output listing |          |            |  |
| Select variables                            |        |      |      | Defined     | Defined and referenced calibrations        |          |            |  |
| Group items by function                     |        |      |      |             | Flat fund                                  | tion vie | :v/        |  |
| Generate variable lists for function proces |        |      |      | g Single va | Single variable list for all functions     |          |            |  |
| Copy only included children                 |        |      |      | Yes         | Yes                                        |          |            |  |

• "Output format for 2-dataset comparison"이 "like N-dataset comparison"로 설정됩니다.

| eneral Output     | List Copy Compare Function ASCII Pre-vie | wer                       |
|-------------------|------------------------------------------|---------------------------|
| Option            | Value                                    |                           |
| Attributes        | <>                                       |                           |
| Axis              | c                                        |                           |
| General           | <>                                       |                           |
| Function          | ····>                                    |                           |
| Group             | <>                                       | N                         |
| Quality Meta Data | < S Compare General Options              | 3                         |
| Process Meta Data | 1 <                                      |                           |
|                   | Compare                                  |                           |
|                   | Option                                   | Value                     |
|                   | Write different attributes               | only once                 |
|                   | List differences by attribute            | Yes                       |
|                   | Write missing variables                  | yes                       |
|                   | Output format for 2-dataset comparison   | like N-dataset comparison |
|                   | Use color for compared datasets          | yes                       |
| 1                 |                                          |                           |

© ETAS GmbH 2020. All rights reserved, also regarding any disposal, exploitation, reproduction, editing, distribution, as well as in the event of applications for

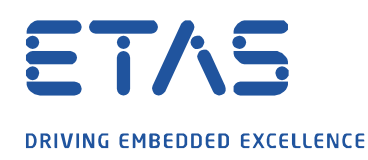

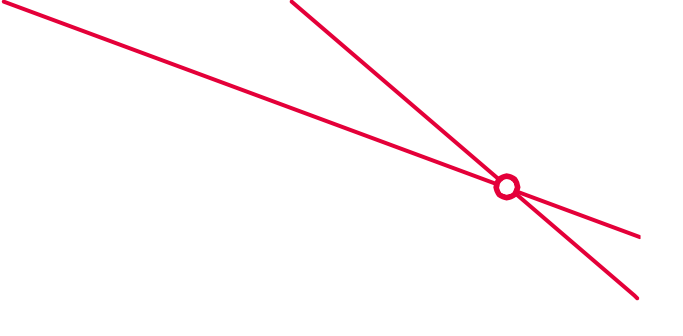

## • "Sort appendix"는 "dataset"로 설정됩니다.

🞽 CDM: Settings

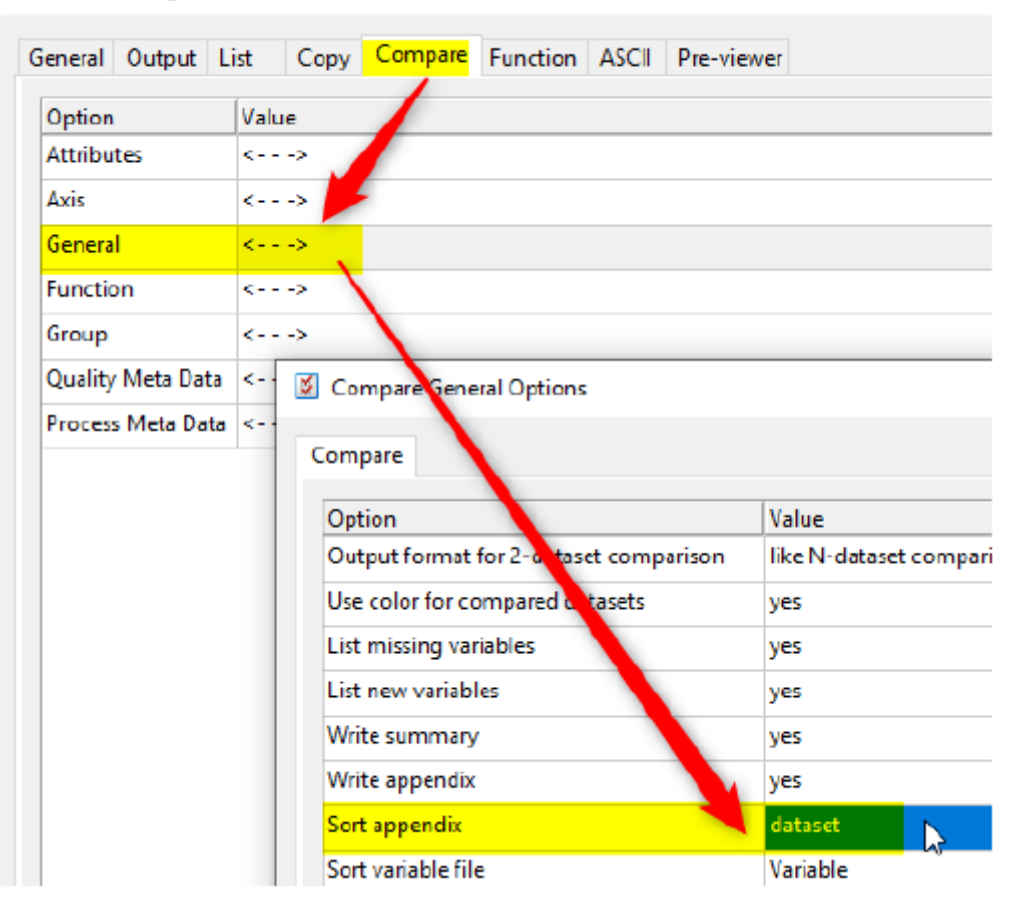

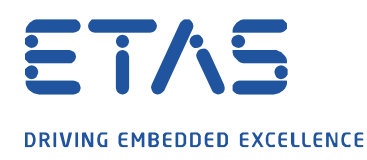

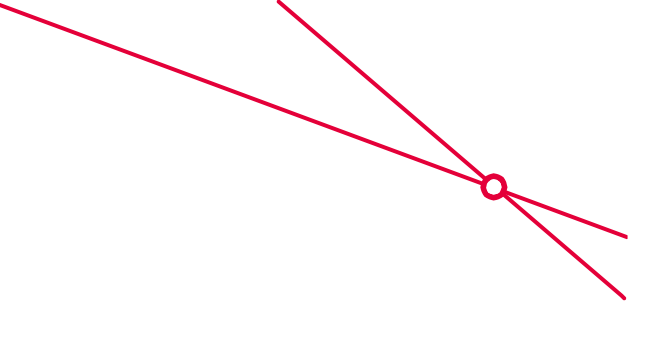

## <u>해결 방법</u> : "Sort appendix" 옵션을 "No"로 설정하십시오.

| neral Output    | List Copy Compare Function ASCII Pre-viewer                                                                                                 |  |  |  |  |  |  |
|-----------------|----------------------------------------------------------------------------------------------------|--|--|--|--|--|--|
| Option          | Value                                                                                                    |  |  |  |  |  |  |
| Attributes      | ····s                                                                                                    |  |  |  |  |  |  |
| Axis            | K                                                                                                    |  |  |  |  |  |  |
| General         | <>                                                                                                    |  |  |  |  |  |  |
| unction         | <>                                                                                                    |  |  |  |  |  |  |
| Group           | <>                                                                                                    |  |  |  |  |  |  |
| Quality Meta Da | a <>                                                                                                    |  |  |  |  |  |  |
| rocess Meta Da  | ta <>                                                                                                    |  |  |  |  |  |  |
|                 |                                                                                                    |  |  |  |  |  |  |
|                 | Compare General Options                                                                                                    |  |  |  |  |  |  |
|                 | Compare General Options Compare Option Value                                                                                                |  |  |  |  |  |  |
|                 | Compare General Options Compare Option Value Write appendix yes                                                                             |  |  |  |  |  |  |
|                 | Compare General Options Compare Option Value Write appendix Sort appendix no                                                                |  |  |  |  |  |  |
|                 | Compare General Options Compare Option Value Write appendix Sort appendix no Sort variable file Variable                                    |  |  |  |  |  |  |
|                 | Compare General Options Compare Option Value Write appendix Sort appendix no Sort variable file Sort new and missing variable file Variable |  |  |  |  |  |  |

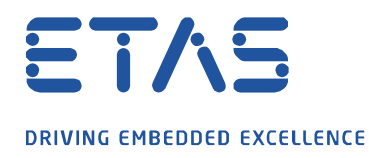

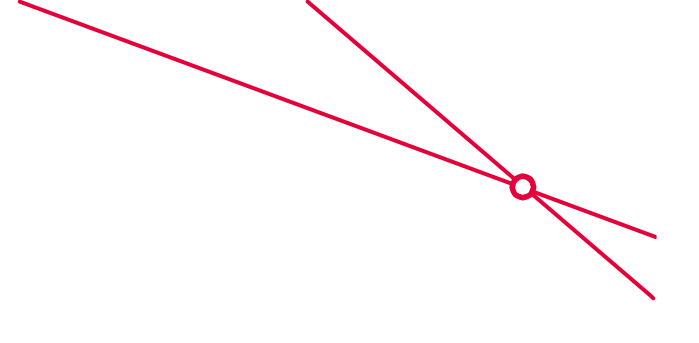

• 이제 레이블이 한 번만 나열됩니다.

|                                        |                          | Master<br>0400                                                                              | Dut. 1<br>0400_1  |              |
|----------------------------------------|--------------------------|---------------------------------------------------------------------------------------------|-------------------|--------------|
| ADC_Layer2_Asca                        | n []                     |                                                                                             |                   | See appendix |
| P12 []                                 |                          |                                                                                             | See appendix      |              |
| Long identifier:<br>Value:             | ADC<br>M [0400]:         | Appendix<br>C_Layer2_Ascan (F<br>DEF_ADIN0 (Value)<br>0.00000000000000000000000000000000000 | 'unction)<br>ue)  |              |
|                                        | 1 [0400_1]:              | 11.0000000000000000                                                                         | UND               |              |
| Bitmask:                               |                          |                                                                                             |                   |              |
| Bitmask:                               |                          | DEF_ADIN1 (Val                                                                              | ue)               |              |
| Bitmask:<br>Long identifier:           |                          | DEF_ADIN1 (Val                                                                              | ue)               |              |
| Bitmask:<br>Long identifier:<br>Value: | M [0400]:                | DEF_ADIN1 (Val                                                                              | ue)<br>***        |              |
| Bitmask:<br>Long identifier:<br>Value: | M [0400]:<br>1 [0400_1]: | DEF_ADIN1 (Value)<br>0.00000000000000000000000000000000000                                  | ue)<br>0ж0<br>0ж8 |              |

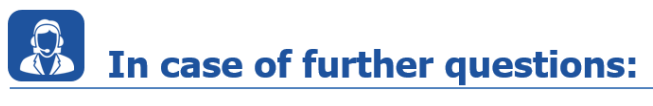

추가 질문이 있으면 언제든지 지원 센터에 문의하십시오.

여기에서 모든 정보를 찾을 수 있습니다 : <u>https://www.etas.com/ko/support/support\_hotlines.php</u>

이 정보 ("FAQ"라고 함)는 완전성 또는 정확성에 대한 어떠한 (명시적 또는 묵시적) 보증 또는 약속 없이 제공됩니다. 고의적 손해의 경우를 제외하고 이타스는 이 정보의 사용으로 인해 발생하거나 발생할 수 있는 손실 및 손해 (간접적, 특별 또는 결과적 손해 포함)에 대해 책임을 지지 않습니다.